## Zertifikate für Nebraska

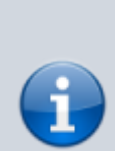

## ACHTUNG:

Solange der Zertifikatsantrag unterwegs ist, keinen neuen Schlüssel erzeugen - erst nach Ablauf des Zertifikates nach ca. 3 Jahren wieder erforderlich. Wenn sie trotzdem einen neuen Schlüssel erzeugen, stimmt er nicht mehr mit den Daten überein, die im Antrag mitgeschickt worden sind und sie dürfen den Antrag nochmals stellen (und nochmals 70 Euro berappen).

Nach etwa 3-5 Tagen bekommen Sie eine Antwortmail von der ITSG. In dieser Mail ist ein Link zu einer Seite, auf der Sie Ihren "Auftragstatus" nachvollziehen können. Ist alles in Ordnung können Sie von dieser Seite auch ihr Zertifikat, sowie die Liste mit den öffentlichen Schlüsseln der Datenannahmestellen (annahme-sha256.key) herunterladen. **Diesen Link bitte nicht verlieren.** 

## 4. Einlesen des Zertifikats-Reply

Nachdem die Bearbeitung des Zertifikat-Antrages durch die ITSG abgeschlossen ist, kann dieses in Nebraska eingelesen werden.

| Ihr Zertifikat können Sie im Gültigkeitszeitraum hier herunterladen Download 🗢 LMT                                                                                                    | Zunächt laden Sie das Zertifikat herunter (LMT-Klick auf                                                           |
|----------------------------------------------------------------------------------------------------|----------------------------------------------------------------------------------------------------|
| Zusätzlich stellen wir für Ihre Software die Liste mit den öffentlichen Schlüsseln der<br>Datenannahmestellen (annahme-sha256 key) hier zum Download bereit: Download                                                                                                    | Download-Link) und speichern es im Ordner <thera-pi-<br>Verzeichnis&gt;/keystore/<ihr-ik>.</ihr-ik></thera-pi-<br> |
| Zum Download der Dateien mit der rechten Maustaste auf den Download-Knopf klicken und im<br>Menü "Ziel speichem unter" auswählen.<br>Ihr schriftlicher Antrag auf Zertifizierung wird zum normalen Preis berechnet. Die Preise für<br>Zertifikate werden auf unserer Web-Seite <u>www.trustcenter.info</u> unter dem Menüpunkt "Preise/AGB"<br>angezeigt. |                                                                                                    |

| Sie möchten folgen<br>12345678.14<br>Vom Typ: Dig<br>Von: http://www.instance.com/<br>Wing 115.6 | de Datei öffnen:<br><b>4167.p7c</b><br>ital ID File (2,6 KB)<br>ww.itsg-trust.de | <ul> <li><erste 8="" ihres="" ik="" stellen="">.&lt;6-stell. Nummer&gt;.p7c</erste></li> <li>wenn der Zertifikatsantrag einen Schlüssel mit 2048 bit</li> <li>Länge enthielt.</li> <li>Sollte dies noch der Fall sein, so kürzen Sie den</li> <li>Dateinamen auf die ersten 8 Stellen Ihrer IK.</li> <li>Seit Anfang 2019 kommt (wieder) das Namensschema</li> </ul> |
|--------------------------------------------------------------------------------------------------|----------------------------------------------------------------------------------|----------------------------------------------------------------------------------------------------|
| wie soli Firefox mit                                                                             | dieser Datei verfahren?                                                          | <erste 8="" ihres="" ik="" stellen="">.p7c.<br/>zum Einsatz wenn der Zertifikatsantrag mit einem 4096</erste>                                                                                                    |
| Öffnen mit                                                                                       | Windows Contacts (Standard)                                                      | bit Schlüssel gestellt wurde.                                                                                                    |
| Datei speich                                                                                     | ern                                                                              |                                                                                                    |
| Eur Dateien o                                                                                    | dieses Typs immer diese Aktion ausführen                                         |                                                                                                    |
|                                                                                                  | ОК АЬ                                                                            | rechen                                                                                                    |

Nebraska erkennt selbständig anhand der Länge des eigenen Schlüssels, wie die Datei mit der Zertifikatsantwort heißen muss und fordert diese ein, falls nicht im keystore-Ordner vorhanden.

| OK                                                                                            | 07.03.201 | Link in neuem <u>T</u> ab öffnen<br>Link in neuem <u>F</u> enster öffnen                     |  |
|-----------------------------------------------------------------------------------------------|-----------|----------------------------------------------------------------------------------------------|--|
| ок                                                                                            | 07.03.201 | Link in neuem grivaten Fenster öffnen<br>Lesezeichen für diesen Link hinzufügen              |  |
| erforderlich                                                                                  | -         | Ziel speichern unter<br>Link bei Po <u>c</u> ket speichern<br>Lin <u>k</u> -Adresse kopieren |  |
| nterladen: <u>Download</u><br>iffentlichen Schlüsseln der<br>Download bereit: <u>Downloac</u> |           | Google-Suche nach "Download"                                                                 |  |
|                                                                                               |           | Element untersuchen (Q)                                                                      |  |

Ebenfalls in Abhängigkeit von der Schlüssellänge des eigenen Zertifikates muss die Datei mit den Zertifikaten der Datenannahmestellen passend im keystore-Verzeichnis bereitgestellt werden:

• annahme - sha256. key, falls noch ein 2048 bit Zertifikat vorhanden ist (diese bleiben bis zum Ablauf weiterhin gültig) oder • annahme - rsa4096 . key wenn es sich um ein Zertifikat mit 4096 bit Schlüssel handelt.

Zum Download der Datei führen Sie einen RMT-Klick auf Download-Link aus und wählen Ziel speichern unter ..... Speichern Sie die Datei ebenfalls im Ordner <Thera-Pi-Verzeichnis>/keystore/<Ihr-IK>.

| Nebraska                                                                                                    |                                                                                                    |                                                                     |                                                                                                   |                                                 | Sind alle                                                                                     |
|----------------------------------------------------------------------------------------------------|----------------------------------------------------------------------------------------------------|---------------------------------------------------------------------|---------------------------------------------------------------------------------------------------|-------------------------------------------------|-----------------------------------------------------------------------------------------------|
| Antrag auf Zertifizierung bei der ITSG stellen<br>Geben Sie hier bilte ihre Stammdaten ein<br>Achtung: keine Umlaufe und kein % verwenden,<br>Wenn die Angaben kompilet sind können Sie de<br>an die ITSG senden. (FAX-Nr. der ITSG finden Si<br>Wenn Sie die Schaltfläche Request-erzeugen d<br>per E-Mail an die ITSG versenden können. | ansonsten wird Ihr Antrag<br>n Antrag ausdrucken, unb<br>e auf dem Antrag).<br>rucken, wird für Sie ein Sc                                  | ) von der ITSG abgeh<br>erzeichnen und ansc<br>chlüsselpaar sowie e | ehntill<br>billeßend per FAX<br>ein Zertifikatsrequest erzeugt den Sie da                         |                                                 | batelen<br>bereitgestel<br>Nebraska au<br>Thera-Pi her<br>starten und<br>unter<br>Papierantra |
| Zertifikate auswerten / manuell Verschlüsseln 👔                                                                                                    | entitikats-Antrag stellen                                                                                                    | Nebraska Tools                                                      |                                                                                                   |                                                 | ausfüllen ur                                                                                  |
| Stammdaten<br>Institutionskennæichen<br>Name/Firma des Antragstel<br>verantworflicher Ansprechpar<br>Str<br>Freiwillige Angaben zur Software, sowie wichtig                                                                                                    | (IK) 123456789<br>lers Physio-Muenster<br>mer Martin Muenster<br>aBe Muensterstr. 10<br>PLZ 20100<br>Ott muenster<br>e Angeben zur Datenübe | rmittlung                                                           | Betriebsnummer<br>Telefon-Nr.<br>Telefax-Nr.<br>E-N <sub>e</sub> N-Adresse<br>III Zeitiftzierungs | physio-ms.de<br>antwort an diese E-Mail-Adresse | den Mandar<br>auswählen,<br>den das<br>Zertifikat<br>beantragt<br>wurde.                      |
| Mit welchem Softwarehaus arbeiten Sie zusamm                                                                                                    | en? J. en/fällt                                                                                                    |                                                                     |                                                                                                   | 1                                               |                                                                                               |
| Welche Fachanwendung setzen sie                                                                                                    | ein? Thera-Pi / Nebrasi                                                                                                    | Ka .                                                                |                                                                                                   |                                                 |                                                                                               |
| Wie wird der Request der ITSG übermit                                                                                                    | telt? 🔘 über die Online<br>e per E-Mail.(crog                                                                                               | -Schniltstelle des Tr<br>Bitsg-trust.de)                            | ust Centers (OSTC)                                                                                |                                                 |                                                                                               |
| (optional, max. 12 Zeichen) Das Kundenkennworf                                                                                                    | ist? NixKennworff                                                                                                    |                                                                     |                                                                                                   |                                                 |                                                                                               |
| Reaks                                                                                                    |                                                                                                    |                                                                     | 5).                                                                                               |                                                 | 1 C                                                                                           |
| Datenimpoit aus Thera-Pi Zett-Ar                                                                                                    | trag drucken                                                                                                    | Zert-Request erzeu                                                  | igen Zeit-Reply einlesen                                                                          | zusatzi. IK einiesen f. §30                     | н                                                                                             |

Dann mit dem Button Zert-Reply einlesen die Verarbeitung der Zertifikatsdateien starten.

|                                                             | A Zert-Regly einiesen                                                                                                    |
|-------------------------------------------------------------|----------------------------------------------------------------------------------------------------|
| Zert-Regly einiezen      Kerstore: rein Kerstore ausgewählt | Kontara auskální<br>Suchary III 22455789<br>Suchary III 22455789<br>Suchary IIII 2245789<br>Suchary IIIIIIIIIIIIIIIIIIIIIIIIIIIIIIIIIIII |

Keystore auswählen (falls nicht nach drücken von Auswählen automatisch erkannt) ...

| Zert-Regly einlesen       |                                                                                                    | La Zart-Ragy unitant                                                                                                    |
|---------------------------|----------------------------------------------------------------------------------------------------|----------------------------------------------------------------------------------------------------|
| Keyston<br>CettRcateReply | CiRehaVenvalungkeystore/123456789/123456799.p12 auswählen<br>seine Repl-Datel auspewählt. auswählen<br>eitilesen ubtrechen | Kaysbor: C-ReinsvorwahangReysbow123455789123455789.p12 auswählen<br>CertificatieRegi: C-ReinsvorwahangReysbow12345578912345578.p12<br>enlisen abbrochen |
|                           |                                                                                                    |                                                                                                    |

... Zertifikatsdatei wählen (dito) und Einlesen starten ...

| Zert-Regly einle | ien .                                     | 📓 🖉 Zart-Regly airlinan                                                                                                    | 4 |
|------------------|-------------------------------------------|----------------------------------------------------------------------------------------------------|---|
|                  | Suchen ja: De phyloge I (De ) (De ) (De ) |                                                                                                    |   |
|                  | Differname: priver/20180418               | Core Glichwunsch- de Zertflicksdatensane wurde anfogreich entellt<br>Veil Spall bei der Kasentateichnung und vor altem - gute Geschaften |   |
|                  | Dagetyp Alle Dateion                      |                                                                                                    |   |

... auf Nachfrage den privaten Schlüssel, der zusammen mit dem Zertifikatsrequest erzeugt wurde, auswählen. Die Zertifikats-Datei kann nur mit diesem entschlüsselt werden!

passiert im Hintergrund: Handelt es sich um ein erstmals erteiltes Zertifikat, so müssen zudem noch die aktuellen Zertifikate der Datenannahmestellen eingelesen werden.

Kurz darauf ist der keystore mit dem neuen Zertifikat komplett und steht für die Abrechnung zur Verfügung. Sie sehen dann unter dem Reiter Zertifikate auswerten / manuell verschlüsseln die Liste gefüllt mit allen offiziellen Kostenträgern aus der Datei annahme-\*.key und auch Ihr eigenes Zertifikat ist enthalten.

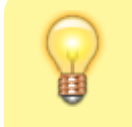

**Tipp:** Wer's gerne ganz sicher hat, verschlüsselt anschließend noch eine beliebige Datei manuell (auch) auf das eigene IK. Das manuellen Entschlüsseln der Ergebnisdatei muss wiederum eine Datei liefern, die mit der Ursprungsdatei identisch ist.

From: https://www.thera-pi-software.de/dokuwiki/ - **Thera-π Wiki** 

Permanent link: https://www.thera-pi-software.de/dokuwiki/doku.php?id=systeminit:nebraska:cert\_reply

Last update: 2023/01/21 20:59

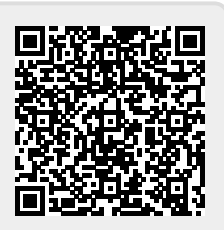